## How to Download a Document From ICIX Classic

Last Modified on 06/03/2022 6:01 pm PDT

To download a document from ICIX Classic:

- 1. Login to ICIX Classic by going to cloud.icix.com.
- 2. Once logged in select "My Documents".

| Dashboard Member Library                                                             |                               |                     |                   |
|--------------------------------------------------------------------------------------|-------------------------------|---------------------|-------------------|
| Cake Prime<br>(Company Admin)<br>Cathyn's Carnot Cakes<br>Custorer<br>Org5d : 139040 | KOX                           |                     |                   |
| add 🚳                                                                                | P Quick Links Intino          | To Do               | Shon All Settings |
|                                                                                      | PrGetsing Started             | Title-#             | Due By th         |
|                                                                                      | HiPersonal Member List        | Expired Certificate | 04-20-2017        |
| Document O Product                                                                   | #Administration > Devices     | Expired Certificate | May-3-2020        |
| Enter Aaron above                                                                    | MAdministration > Facilities  | Expired Certificate | 348-4-2014        |
|                                                                                      | PAdministration > Departments | Expired Certificate | Nov-11-2004       |
|                                                                                      |                               | Expired Certificate | Feb-9-2019        |
|                                                                                      |                               | Expired Certificate | May-30-2015       |
| @ Messages                                                                           | Show All Settings             | Expired Certificate | 001-13-2014       |
| In + Date + V                                                                        | Nhu 🕆 Subject 🕆               | Expired Certificate | Det-15-2654       |
|                                                                                      | No new e-mails.               | Expired Certificate | Jun-7-2020        |
|                                                                                      |                               | Expired Certificate | Det-14-2014       |
|                                                                                      |                               | Evaluat Castilizate | Mar. 8, 2820      |

3. Select "View All" for the category of document you want to download (or directly on the pdf icon if available).

|                                                                                                    |                          |                      |                                      | Cite                 |
|----------------------------------------------------------------------------------------------------|--------------------------|----------------------|--------------------------------------|----------------------|
| X                                                                                                    | Concernantial Advanta    | entrary Communicate  | Tale Decade Administration Main      |                      |
| Piere nome my                                                                                                    | Documents My Me          | mbers Communicate    | icon reports Administration reip     |                      |
| List Certifications                                                                                                    | Products Complia         | nce Documenta Docume | nt Logs                              |                      |
|                                                                                                    |                          |                      |                                      |                      |
| Add                                                                                                    |                          |                      |                                      |                      |
| COMPLETE CONTRACT                                                                                                    |                          |                      |                                      |                      |
| itter name above                                                                                                    |                          |                      |                                      |                      |
|                                                                                                    |                          |                      |                                      |                      |
| find                                                                                                    | tio Show All             |                      |                                      |                      |
| Certifications                                                                                                    |                          | Add View All         | Products                             | Add View Al          |
| Document Title *                                                                                                    | Description *            | Dete Added *         | Product Name * Internal (Supplier) N | umber * Date Added * |
| Certificates                                                                                                    |                          | Jun-11-2019 📷 🖆      | Prod Spec for DE5563                 | May-28-2015          |
| Allergen Testing Plan                                                                                                    |                          | May-3-2018 🔮         | Sloe Dirt's Test Pred Spec 2001      | May-27-2015          |
| Eric Rescues And Inc                                                                                                    |                          | Mar-27-2018 📷        | Stor Dirt's Test Prod Spec 2901      | May-27-2015          |
| Audit Report Document                                                                                                    |                          | Feb-9-2018           | Die Dirt's Test Prod Spec 2001       | May-27-2015          |
| and the second second se | M. Record of Assistant   | A+3.947              | Bauer B Record a) deplays            | Mar. 19. 5514        |
| C Mannas Tables Nos                                                                                                    | 22 Hearta (c) degrapher. |                      |                                      |                      |
| Compliance Documents                                                                                                    | aa maraqo aqaayna.       | Add Yes Al           | Documents Logs                       | View All             |

4. Select "Edit" next to the document you would like to download.

|                                                                                                    |                             |                                                                                      |                                                                                                    |                                                                                                    |                                                                                                    | Catel                                                                     |
|----------------------------------------------------------------------------------------------------|-----------------------------|--------------------------------------------------------------------------------------|----------------------------------------------------------------------------------------------------|----------------------------------------------------------------------------------------------------|----------------------------------------------------------------------------------------------------|---------------------------------------------------------------------------|
| CIX Home My Documents                                                                                                    | My Members Com              | imunicata Tool                                                                       | a Reporta Adr                                                                                           | ninistration Help                                                                                   |                                                                                                    | -                                                                         |
| E List Certifications Products                                                                                                    | Compliance Document         | s Document Log                                                                       | 29.                                                                                                    |                                                                                                    |                                                                                                    |                                                                           |
| Boournent O Product                                                                                                    |                             |                                                                                      |                                                                                                    |                                                                                                    |                                                                                                    |                                                                           |
| ind te                                                                                                    | Show #8                     |                                                                                      | 25                                                                                                    | 125                                                                                                 | D A                                                                                                    |                                                                           |
| My Certifications (25)                                                                                                    | Shon #                      |                                                                                      | Categories                                                                                              | 9 Setings                                                                                           | Print Bas                                                                                                    | cie Tools                                                                 |
| My Certifications (25)                                                                                                    | Show HI<br>Description +    | From Date 🛧                                                                          | Expiration Date +                                                                                       | Betings<br>Reminder Date +                                                                          | Date Added +                                                                                                    | cie Tools<br>Change                                                       |
| My Certifications (25) Docurrent Title + [No Category Selected] ()                                                                                                    | Shon Hi<br>Description +    | From Date 🕁                                                                          | Categories<br>Expiration Date +                                                                         | Betings<br>Reminder Date +                                                                          | Date Added +                                                                                                    | cle Tools<br>Change                                                       |
| My Certifications (25) Discursest Tile + No Category Selected] () Category Selected] ()                                                                                                    | Shon HI<br>Description +    | Provi Date +<br>Jun-1-2019                                                           | Categories<br>Experition Date +<br>Jun-7-2020                                                           | Betings<br>Reminder Date +<br>May-3-2020                                                            | Date Added of<br>Jure 13 019                                                                                                    | che Tools<br>Change<br>68                                                 |
| Ind () () () () () () () () () () () () ()                                                                                                    | Shon All<br>Description $+$ | Provi Date -0<br>3un-1-2019<br>Hay-3-3818                                            | Categories<br>Experition Date +<br>Jun-7-2020<br>Hay-3-2020                                             | Betings<br>Revender Date +<br>May-3-2020<br>Apr-4-2028                                              | Print Print | cle Tools<br>Change<br>6dt<br>6dt                                         |
| Ind ( ) ( ) ( ) ( ) ( ) ( ) ( ) ( ) ( ) (                                                                                                    | Shon Mi<br>Description      | From Date -0-<br>3un-5-2019<br>Hay-3-2018<br>Har-27-2058                             | Categories<br>Expiration Date +<br>Jun-7-2000<br>May-3-2020<br>Man-3-2020                               | Betings<br>Revinder Date +<br>May-3-2020<br>Apr-4-2030<br>Feb-2-2030                                | Prize Pole<br>Date Added +<br>Jury 17 0119<br>May-3-3002<br>Mar-27-2018                                                                                                    | cle Tools<br>Change<br>Sat<br>Sat<br>Sat                                  |
| Prod ( ) ( ) ( ) ( ) ( ) ( ) ( ) ( ) ( ) (                                                                                                    | Show Will Description $+$   | Fram Date (*)<br>3un-5-3019<br>Hay-3-3818<br>Hai-37-3058<br>Feb-9-2018               | Categories<br>Explosion Date +<br>Jun-7-2000<br>Mary-3-2020<br>Mary-3-2020<br>Feb-9-2019                | Betings<br>Revinder Date (*<br>May-3-2020<br>Apr-4-2020<br>Feb-3-2020<br>Jan-12-2029                | Proc Bio<br>Date Added -<br>Aur-151010<br>May-3-2631<br>Rar-27-2028<br>Feb-9-2028                                                                                                    | cle Tools<br>Change<br>Silt<br>Silt<br>Silt<br>Silt<br>Silt               |
| Image: Second State State | Shon Hi<br>Description +    | From Date +<br>3un-1-2019<br>Hay-3-2118<br>Hay-27-2018<br>Petr 9-2018<br>Oct-5-2017  | Categories<br>Exploration Date +<br>Jun-7-3600<br>Mar-3-3600<br>Mar-3-3600<br>Feb-9-2019<br>Oct-20-2017 | Betings<br>Reminder Date +<br>May-3-3020<br>Apr-4-2030<br>Feb-2-3320<br>Jee-12-3629<br>Oct 6-2017   | Proz 64                                                                                                    | cle Tools<br>Change<br>54<br>54<br>54<br>54<br>54<br>54<br>54             |
| Ind (a) (A) (A) (A) (A) (A) (A) (A) (A) (A) (A                                                                                                    | Shon HI<br>Description +    | Fram Date (*)<br>Jun-5-2019<br>Hay-3-2018<br>Hai-27-2018<br>Feb-9-2018<br>Oct-5-2017 | Categories<br>Expiration Date +<br>Jun-7-2008<br>May-3-2028<br>Mar-3-2029<br>Feb-9-2019<br>Oct-20-2017  | Betings<br>Revarder Date (*)<br>May-3-2020<br>Apr-4-2030<br>Feb-3-2030<br>Den-12-2009<br>Oct-6-2017 | Print 944<br>Date Added +<br>Jury 13 019<br>May 3-3003<br>Reit 9-2008<br>Oct 2-2017<br>Jan 28-2015                                                                                                    | cle Tools<br>Change<br>54<br>54<br>54<br>54<br>54<br>54<br>54<br>54<br>54 |

5. Select the PDF icon for the document to download to your computer.

| <b>Jpdate Certification</b> |                        |           | Cancel Sare Delete            |
|-----------------------------|------------------------|-----------|-------------------------------|
| Industry Standard*:         | Audit Report Document  | Send Aame | Comment Management            |
| Document Title*:            | Audit Report Decursent |           | Date Created Sec. 9,2018      |
| Description                 |                        |           | Last Updated: Peb-9-2018      |
|                             |                        |           | Last Updated by: Cake Prime   |
| Certification Number:       |                        |           | Stars                         |
| Score/Grade:                |                        |           | J Link                        |
| Issued By:                  |                        |           | Category:                     |
| From Data*:                 | 00:09/2019             |           | [No Category Serected] Select |
| Expiration Data*:           | 00.09/2019             |           | Department:                   |
| Reminder Date*:             | 01/12/2019             |           | (No Department)               |
| Person making declaration:  |                        |           |                               |
|                             |                        |           |                               |

You have successfully downloaded your document from Riskonnect ESG Classic. Note: The steps and images above may vary depending on your own browser settings.